## Family Access: Steps for Completing the Instructional Arrangement Change Form

Instructional Arrangement Change Forms will be available online at least two weeks prior to a grading period and will be available for one week.

Step 1: Log into your Family Access account in Skyward. If you do not know your login information, call the campus main number.

Step 2: You may click on **Online Forms** on the navigation menu on the left side of the screen. You will also see a message on the Home page of Family Access indicating an Online Form is available to fill out. The due date is shown in the form message. You can access the form by clicking on "Fill out Online Form for ..."

| Home                                | You have unread messages                                                                                                    |
|-------------------------------------|----------------------------------------------------------------------------------------------------|
| New Student<br>Online<br>Enrollment | An Online Form is now available to fill out Instr. Arrgmnt. Change Form is now available to fill out at CTE ECHS, yet has not been |
| Online Forms                        | completed for y. It is due by 09-16-2020.<br>Fill out Online Form for E                                                            |
| Gradebook                           |                                                                                                    |
| Attendance                          |                                                                                                    |

Step 3: Read the Message on the screen and click the Next Button

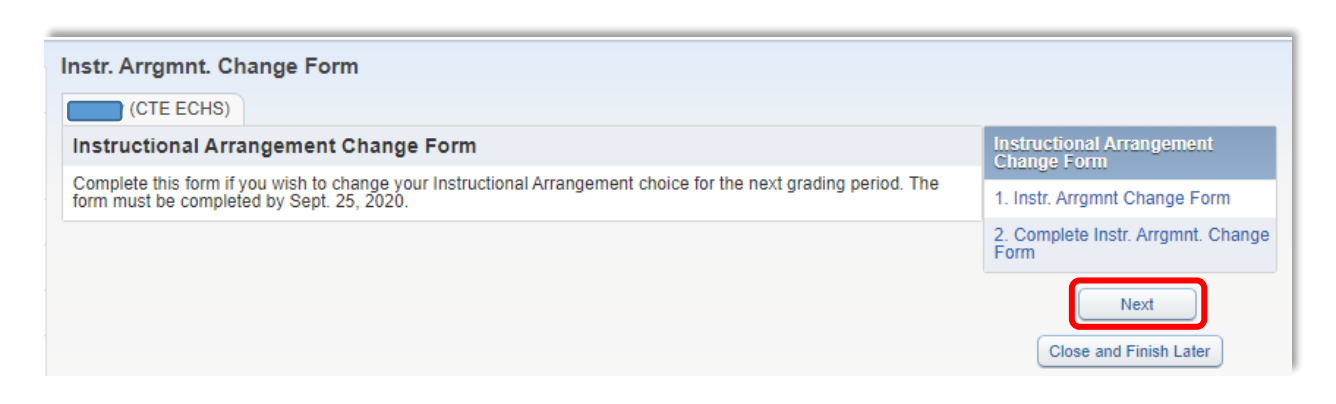

## Step 4: The following message will pop up. Click **Yes** to continue.

| Skyward                                                                     | (iii)                                             |
|-----------------------------------------------------------------------------|---------------------------------------------------|
| The form "20-21 Instructiona<br>completed.<br>Would you like to complete it | Arrangement Change Form" has not yet been<br>now? |
|                                                                             |                                                   |

Step 5: Select the Instructional Arrangement of your choice, enter your name and today's date.

| (CTE ECHS)                                                                                                    |                                                                                                    |                                                                                                    |                                                                      |                                                                      |
|----------------------------------------------------------------------------------------------------|----------------------------------------------------------------------------------------------------|----------------------------------------------------------------------------------------------------|----------------------------------------------------------------------|----------------------------------------------------------------------|
|                                                                                                    |                                                                                                    |                                                                                                    |                                                                      |                                                                      |
| ep 1. Instr. Arrgmnt Change                                                                                                    | Form (Optional)                                                                                                    |                                                                                                    | Instructional Arrangement Change                                     |                                                                      |
|                                                                                                    |                                                                                                    | View Full Screen                                                                                                    | 1. Instr. Arramnt Change Form                                        |                                                                      |
| Name:                                                                                                    | Gender: Grade/Grad Yr:<br>Other ID:                                                                                                    | Save<br>Save and<br>Print                                                                                                    | 2. Complete Instr. Arrgmnt. Change<br>Form                           |                                                                      |
| Contra Part / Ast                                                                                                    | Galena Park Independ<br>Instructional A<br>Change<br>Formulario de Ca<br>Instrucción Dis                                                                                                    | lent School District<br>Arrangement<br>Form<br>mbio de Plan de<br>strito Escolar<br>o Colone Back                                                     | Close and Finish Later                                               |                                                                      |
| ent Other ID' ID Escolar:                                                                                                    | angement you want your child to have f                                                                                                    | for the next grading<br>próximo periodo de                                                                                                    |                                                                      |                                                                      |
| rent/Guardian Signature/Firma del Padi                                                                                                    | ne Tutor.                                                                                                    | <b></b>                                                                                                    |                                                                      |                                                                      |
| ate/Fecha:                                                                                                    |                                                                                                    |                                                                                                    |                                                                      |                                                                      |
| ate/Fecha:<br>Back-to<br>Opciones                                                                                                    | )<br>>-School Instructional Arrangement Options:<br>de Plan de Instrucción para el Regreso a Clases                                                                                                    |                                                                                                    |                                                                      |                                                                      |
| Back-to<br>Deck-to<br>Opciones ,<br>Campus<br>My child will attend regular school. I.<br>if there is a closure or my child is abs<br>doing so, I understand my child will r                                                                                                    | -School Instructional Arrangement Options:<br>de Plan de Instrucción para el Regreso a Clases<br>know the district will implement measures to à<br>ent for any reason, my child will be expected to<br>not be mariced absent.                                                                                                    |                                                                                                    |                                                                      |                                                                      |
| Back-te<br>Opciones<br>Campus<br>My child will attend regular school. I<br>if there is a closure or my child is abb<br>doing so, I nuderstand my child will b<br>la escuela<br>M hijo (a attitrà a la escuela regula<br>a los estudiantes: Comprendo que si h<br>complete el trabajo de manera virtual. a                                                                                                    | D-School Instructional Arrangement Options:<br>de Plan de Instrucción para el Regreso a Clase<br>(know the district will implement measures to 1<br>entif or any reason, my child will be expected to<br>not be marked absent. n: Sé que el distrito implementará laz medidaz s<br>ay algún cierre o mi hijo a falta por cualquier 1<br>di hazer esto, entiendo que mi hijo a no zerà m                                                                                                    | On-Campus/En la Es<br>100% Remote Learni                                                                                                    | cuela<br>ng (Virtual Instruction)/Aprer                              | dizaje remoto (intruccion virtua                                     |
| Back-te<br>Opciones<br>Campus<br>My child will attend regular school. I<br>if there is a closure or my child is abs<br>doing so. I understand my child will<br>la escuela<br>Mi hijo ca astirirà a la escuela regular<br>doi es studiante. Comprendo que i ha<br>compilete el tradajo de manera virtual. A<br>Bachardo L escuing Olitzual Instrumente<br>Compositiones Compositiones and a sette<br>compilete el tradajo de manera virtual. A<br>Bachardo L escuing Olitzual Instrumente<br>Compositiones Compositiones and a sette<br>Compositiones and a sette and a sette and a sette and a sette and a sette and<br>compositiones and a sette and a sette and a sette and a sette and<br>compositiones and a sette and a sette and a sette and<br>compositiones and a sette and a sette and a sette and a sette and<br>compositiones and a sette and a sette and<br>compositiones and a sette and a sette and<br>compositiones and a sette and a sette and<br>compositiones and a sette and<br>compositiones and a sette and a sette and<br>compositiones and a sette and<br>compositiones and a sette and<br>compositiones and a sette and<br>compositiones and a sette and<br>compositiones and a sette and<br>compositiones and a sette and<br>compositiones and a sette and<br>compositiones and<br>compositiones and<br>compositione | School Instructional Arrangement Options:<br>de Plan de Instrucción para el Regreso a Claser<br>lanow the district will implement measures to k<br>lent for any reason, my child will be expected to<br>not be marked absent.<br>r. Sé que el distrito implementará las medidas n<br>r. gargánciares o a hijos a fatto paro cualquier n<br>4l hazer esto, entiendo que mi hijos ano será m<br>                                                                                                    | On-Campus/En la Es<br>100% Remote Learni                                                                                                    | cuela<br>ng (Virtual Instruction)/Aprer<br>Opciones de Plan de Instr | dizaje remoto (intruccion virtua<br>ucción para el Regreso a Clases: |
| Back-te<br>Opciones<br>Campus<br>My child will attend regular school. I<br>if there is a closure or my child is abs<br>doing so. I understand my child will r<br>In secured<br>M hijo'a astitrà a la sccuelar regular<br>a los estudiamas. Comprendo que si hi<br>complete el trabajo de manera virtual. 2<br>1966 Remote Learning (Virtual Instruc<br>My child will be a Remote Learner<br>via a computer My child and I will<br>selected, students may not be allow                                                                                                    | S-School Instructional Arrangement Option:<br>de Plan de Instrucción para el Regreso a Clasez<br>lenow the district will implement measures to 1<br>ent for any reason, my child will be expected to<br>not be marked absent. r. 5é que el ditarito implementará laz medidaz e<br>ny algún cierre o mi kijo á fulta por cualquier 1<br>di Jacer esto, entendo que mi hijo a no será m<br>riton) 1. understand that means my child will need to co<br>lavae esto sociatet the teachers for assistance<br>de to swith back to regular school multi the end | COn-Campus/En la Es<br>100% Remote Learni<br>somplete and submit work <u>daily:</u><br>e a needed. J understand if this is of<br>of a grading period. | cuela<br>ng (Virtual Instruction)/Aprer<br>Opciones de Plan de Instr | dizaje remoto (intruccion virtua<br>acción para el Regreso a Clases: |

Step 6: You may **Save** or **Save and Print** the document for your records, but it is not required. Click **Next Step** to continue with the form.

| Step 1. Instr. Arrgmnt Change Form (Optional)                        | Instructional Arrangement Change<br>Form   |
|----------------------------------------------------------------------|--------------------------------------------|
| View Full Scree                                                      | en 1. Instr. Arrgmnt Change Form           |
| Name: Gender: Grade/Grad Yr: Save and                                | 2. Complete Instr. Arrgmnt. Change<br>Form |
| Other ID: Back                                                       | Previous Step Next Step                    |
| Galena Park Independent School District<br>Instructional Arrangement | Close and Finish Later                     |

Step 7: Click **Submit Instr. Arrgmnt. Change Form**. This completes all your steps.

| Review Instr. Arrgmnt. Change Form Steps           Step 1)         Instr. Arrgmnt Change Form |                                       |  |
|-----------------------------------------------------------------------------------------------|---------------------------------------|--|
| Guardian Name:                                                                                | Guardian Address:                     |  |
|                                                                                               | Submit Instr. Arrgmnt. Change<br>Form |  |